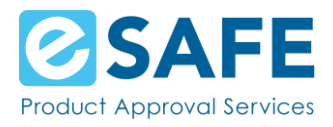

Welcome to the eSAFE Learning Management System!

This document was created to help you register for your account and get started with your training.

## **Document Content**

- How to register for an account
  - o <u>Catalogue</u>
  - o <u>Course Details Prepurchase</u>
  - o <u>Shopping Cart/Registration</u>
    - Purchase with Credit Card
    - Purchase with Coupon Code
    - Account Information
    - <u>Confirmation Page</u>
  - o <u>Logging in</u>
- Site Menu Pages
  - o <u>Home</u>
  - o <u>My Training</u>
  - o <u>Course Details Purchased Course</u>
  - o <u>My Resources</u>
  - o <u>Contact Us</u>

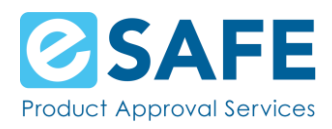

#### o <u>eSAFE Website</u>

- User Dropdown Menu
  - o <u>My Profile</u>
  - o <u>My Inbox</u>
    - Email Notifications
  - o <u>My Transcripts</u>
  - o <u>My Badges</u>
  - o <u>My Purchases</u>
- Forgot your password?
- <u>Contact eSAFE</u>

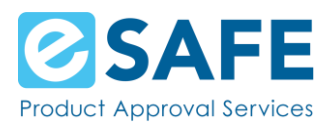

# **Register for an Account**

### Catalogue

The first page you will access is the Catalogue page. This page lists all training courses available for purchase and displays each course's title, description, price, and image.

Scroll through the page to find the course you'd like to purchase and click on the More Info button. You are taken to the details of course.

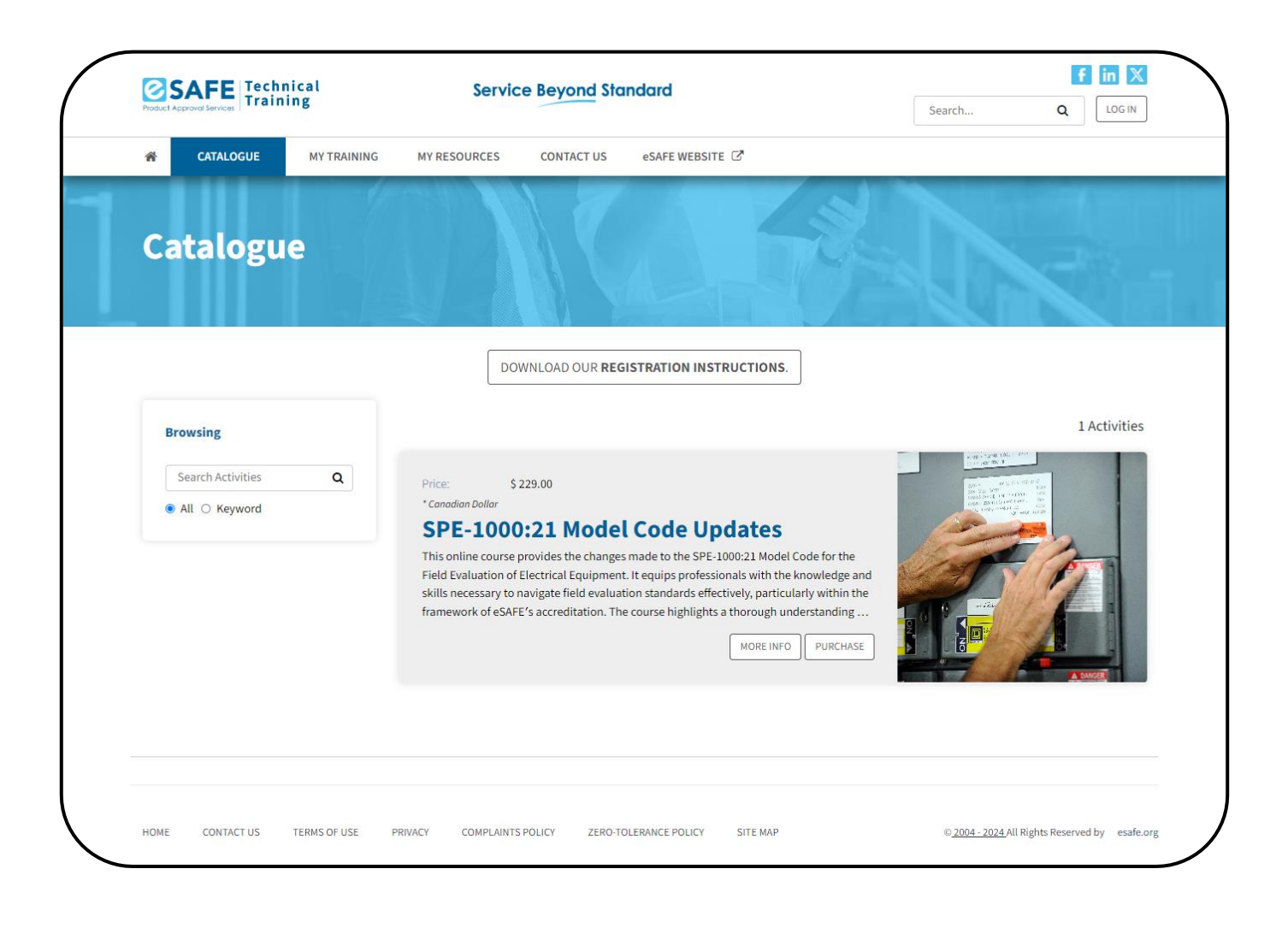

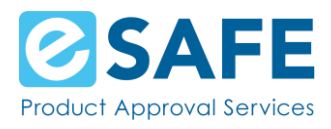

### **Course Details - Prepurchase**

The course details page displays everything you need to know about the course.

Click on the Purchase button in the Enrollment section on the far right.

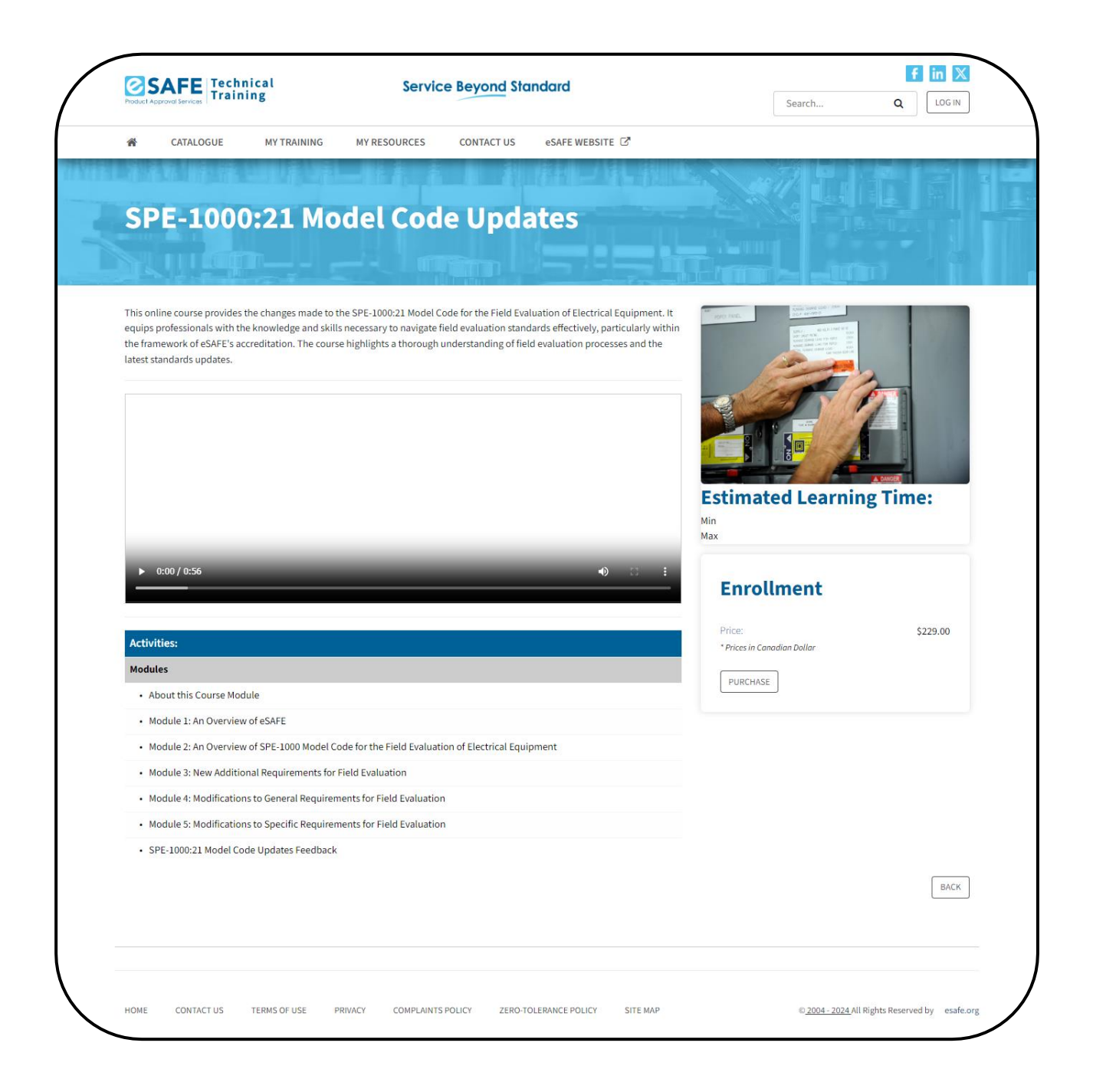

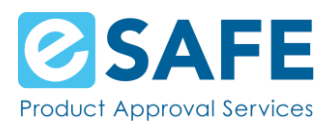

## Shopping Cart/Registration

### **Credit Card**

After clicking on the Purchase button from the Course details, you will see a shopping cart.

Here you will see the cost of the Course. You will also provide the Billing Information associated with the credit card you are using to purchase the Course.

| Technical<br>Training                                                     |                             | Serv                              | vice Beyo            | ond Standard                            | Search                               |                            |
|---------------------------------------------------------------------------|-----------------------------|-----------------------------------|----------------------|-----------------------------------------|--------------------------------------|----------------------------|
| CATALOGUE MY T                                                            | RAINING                     | MY RESOURCES                      | CONTACT US           | eSAFE WEBSITE                           |                                      |                            |
| Shopping Ca                                                               | art                         |                                   |                      |                                         |                                      |                            |
| oduct                                                                     |                             |                                   | Price                | Quantity                                | Total for item                       |                            |
| <b>'E-1000:21 Model Code Updates</b> (Le<br>'E-1000:21 Model Code Updates | earning Path)               |                                   | \$1.00*              | 1                                       | \$229.00* REMOV                      | E APPLY COUPON             |
| scounts may be applied based on yo<br>you have an account on the eSAFE L  | our registration            | n data.<br>Igement System, please | click on the Login b | utton below. If you need assistance reg | stering, click here for instructions |                            |
| Preference                                                                | es                          |                                   |                      |                                         |                                      | * indicates required field |
| Inguage Englah Only show Courses available in r Billing Info              | v<br>ny selected la<br>Drma | nguage                            |                      |                                         |                                      |                            |
| First Name*                                                               |                             |                                   |                      |                                         |                                      |                            |
| Last Name*                                                                |                             |                                   |                      |                                         |                                      |                            |
| Address Line 1*                                                           |                             |                                   |                      |                                         |                                      |                            |
| Address Line 2                                                            |                             |                                   |                      |                                         |                                      |                            |
| City*                                                                     |                             |                                   |                      |                                         |                                      |                            |
| Country*<br>Canada                                                        | ~                           |                                   |                      |                                         |                                      |                            |
| Province* ON Postal Code*                                                 |                             |                                   |                      |                                         |                                      |                            |
|                                                                           |                             |                                   |                      |                                         |                                      |                            |
| Postal Code format should be ALALA                                        | 47                          |                                   |                      |                                         |                                      |                            |

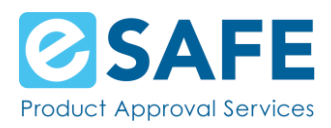

After filling in your Account Information, you are directed to the Shopping Cart Summary page.

Here you will see the summary of your purchase, with taxes. Before moving on to enter your credit card information, you must agree to the disclaimer and click on the Continue button at the bottom of the page.

| CATALOGUE                             | MY TRAINING                    | MY RESOURCES         | CONTACT US  | eSAFE WEBSITE            |                    |                                                |
|---------------------------------------|--------------------------------|----------------------|-------------|--------------------------|--------------------|------------------------------------------------|
| 1.27                                  | NE MARKENE                     | -11.1                |             |                          |                    |                                                |
|                                       |                                |                      |             |                          |                    |                                                |
| Snoppir                               | ig Cart Si                     | ımmar                | У           |                          |                    |                                                |
|                                       |                                |                      |             |                          |                    |                                                |
|                                       |                                |                      |             | Contraction of the state |                    |                                                |
| Please review the shopp               | ing cart information. If you a | gree please proceeed | to payment. |                          | 1 Shopping<br>Cart | 2 Payment<br>Summary 3 Payment<br>Confirmation |
|                                       |                                |                      |             |                          |                    |                                                |
| Billing Information                   |                                |                      |             |                          |                    |                                                |
|                                       | _                              |                      |             |                          |                    |                                                |
| Name:                                 | Purchase Name                  |                      |             |                          |                    |                                                |
| Address 1:                            | Purchaser Addres               | 5                    |             |                          |                    |                                                |
| City:                                 | Purchaser City                 |                      |             |                          |                    |                                                |
| Postal Code:                          | A1A 1A1                        |                      |             |                          |                    |                                                |
| Country:                              | CA                             |                      |             |                          |                    |                                                |
| Phone:                                |                                |                      |             |                          |                    |                                                |
| Email:                                | purchaseremail@                | address.com          |             |                          |                    |                                                |
| UPDATE CUSTOMER INFO                  |                                |                      |             |                          |                    |                                                |
|                                       |                                |                      |             |                          |                    |                                                |
| roduct                                |                                |                      |             | Price                    | Quantity           | Total for iter                                 |
| PE-1000:21 Model Code                 | <b>Updates</b> (Learning Path) |                      |             | \$1.00                   | 1                  | \$229.0                                        |
| i i i i i i i i i i i i i i i i i i i | opulito                        |                      |             |                          | Subtotal:          | \$229.0                                        |
|                                       |                                |                      |             |                          | HST                | \$29.7                                         |
|                                       |                                |                      |             |                          | Total:             | \$258.7                                        |
|                                       |                                |                      |             |                          |                    |                                                |
| I agree to pay the to                 | tal value of the course, inclu | sive of all taxes.   |             |                          |                    |                                                |
|                                       |                                |                      |             |                          |                    | CONTINUE                                       |
|                                       |                                |                      |             |                          |                    | CONTINUE                                       |
|                                       |                                |                      |             |                          |                    |                                                |
|                                       |                                |                      |             |                          |                    |                                                |

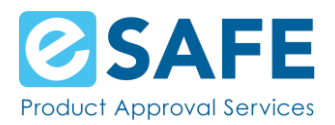

After clicking Continue, you will be asked to fill in your credit card information to purchase the Course.

- 1. Complete the information on the page
- 2. Confirm you are not a robot
- 3. Click on Pay With Your Credit Card

| eSAFE-LMS                                                                                                    |
|----------------------------------------------------------------------------------------------------|
| Review Your Order                                                                                                    |
| Total Amount: CAD 258.77                                                                                                    |
| « Return to eSAFE-LMS                                                                                                    |
| Pay With Your Credit Card                                                                                                    |
| Cardholder Name                                                                                                    |
| Credit Card Number                                                                                                    |
| Expiry Date (MMYY)                                                                                                    |
| Security Code                                                                                                    |
| The 3-digit security code is located on the<br>back of the credit card. For American<br>Express cards, the 4-digit security code<br>appears on the front of the credit card. |
| Sen 8                                                                                                    |
| I'm not a robot                                                                                                    |
| Pay With Your Credit Card                                                                                                    |
| Your private information is secured using TLS 1.2 (Transport Layer Security). All information is encrypted between your web browser<br>and E-xact Transactions (Canada) Ltd. |

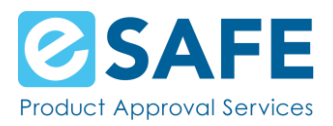

Once payment is complete, you are taken back to the purchase confirmation page on the eSAFE Learning Management System.

This page will show your transaction and enrollment details.

Click on the Log in button at the top of the page to log in and start your Course.

| CATALOGUE MY TRAINING MY RESOURCES CONTACT US 0.6A   Shopping Cart - CHASE Confirmation   Thenk you for your purchase   Transaction Details:   Response: 1   Status: Transaction has been approved   Amount: 258.77   Transaction Type: Sale   Transaction Type: Sale   Type: Warchaser Name   Purchase Details:   Specification Type: Sale   Type: Type:   Specification Type: Type:   Type: Type:   Specification Type: Type:   Purchaser Item; Type:   Specification Type: Type:   Specification Type: Type:   Specification Type: Type:   Specification Type: Type:   Specification Type: Type:   Specification Type: Type:   Type: Type:                                                                                                    | pproval services                |                                                   |                                        |                                   |                       | LOG         |
|----------------------------------------------------------------------------------------------------|---------------------------------|---------------------------------------------------|----------------------------------------|-----------------------------------|-----------------------|-------------|
| <section-header>Shopping Cart - CHASE Confirmation</section-header>                                                                                                    | CATALOGUE                       | MY TRAINING                                       | MYRESOURCES                            | CONTACT US                        | eSAF                  | E WEBSITE   |
| Shopping Cart - CHASE Confirmation                                                                                                    |                                 |                                                   |                                        |                                   |                       |             |
| Tanak you for your purchase!         Tansaction Details:         Response       1         Status       Transaction has been approved         Anouni       2 58.77         Tansaction Type       Sale         Transaction Type       Sale         Transaction Type       Sale         Transaction Type       Sale         Tansaction Type       Sale         Tansc                                                                                   | onning C                        | art - CHASE Co                                    | nfirmation                             |                                   |                       |             |
| Anak you for your purchase!   Tansaction Details:   Response: 1   Status: Tansaction has been approved   Anount: 528.77   Tansaction Type: Sale   Tansaction Type: Sale   Tansaction Code: 0062   Catholder: 0062   Catholder: 0062   Parchase Details:   Per 100021 Model Code Updates (Learning Path) \$ 229.00   Entrollect Learning Path) \$ 229.00   Parchased item(s) enrollment result                                                                                                    | topping c                       |                                                   | mation                                 |                                   |                       |             |
| Transaction Details:   Response 1   Statuse Transaction has been approved   Amounti 258.77   Transaction Type: 258.177   Transaction Type: 258.172   Transaction Type: 258.172   Transaction Type: 258.172   Transaction Type: 258.172   Transaction Type: 258.172   Transaction Type: 258.172   Transaction Type: 258.172   Transaction Type: 258.172   Transaction Type: 258.172   Transaction Type: 258.172   Transaction Type: 258.172   Transaction Type: 258.172   Transaction Type: 258.172   Type: 258.1520   Type: 258.1520   Type: 258.1520   Type: 259.152   Type: 259.152                                                                                                    |                                 |                                                   |                                        |                                   |                       |             |
| Thank you for your purchase!       I         Response:       1         Status:       Transaction has been approved         Amount:       \$258.77         Transaction Type:       \$258.77         Transaction Type:       \$268.77         Transaction Type:       \$268.77         Transaction Type:       \$258.170         Transaction Type:       \$258.170         Transaction Type:       \$258.170         Transaction Type:       \$258.170         Transaction Type:       \$258.170         Transaction Type:       \$268.77         Transaction Type:       \$268.77         Authorization Code:       00062E         Cardholder:       \$00062E         Cardholder:       \$00062E         Purchase Details:       Y         SPE-1000:21 Model Code Updates Userning Path) \$ 229.00       Y         Purchased Item(\$) enrollment result       Y         Specificad Lecarnner(\$\$)       Y         Purchased Item(\$) enrollment result       Y         Specificad Lecarnner(\$\$)       Isamer First Name, Learner Email Address)         1. SPE-1000:21 Model Code Updates       Learner First Name, Learner Email Address) |                                 |                                                   |                                        |                                   | And the second second |             |
| Transaction Details:       I         Response:       1         Status:       Transaction has been approved         Anount:       258.77         Transaction Type:       Sale         Transaction Type:       Sale         Transaction Type:       Sale         Transaction Type:       Sale         Transaction Type:       Sale         Transaction Type:       Sale         Authorization Code:       0062E         Cardholde:       Purchase Name         Purchase Details:       Purchaser Name         SPE-1000:21 Model Code Updates       Test Status         Purchased item(s) enrollment result       Support         Enrof Elecartnect (S)       Itemer First Name, Learner Last Name (Learner Email Address)         1. SPE-1000:21 Model Code Updates       Learner First Name, Learner Last Name (Learner Email Address)                                                                                                    | nk you for your purchase!       |                                                   |                                        |                                   |                       |             |
| Response:       1         Status:       Transaction has been approved         Amount:       \$258.77         Transaction Type:       Sel         Transaction Type:       Sels         Transaction Type:       Sels         Autorization Code:       0x062E         Cardholde:       Nuchaser Name         Purchase Details:                                                                                                    | nsaction Details:               |                                                   |                                        |                                   |                       |             |
| Status:       ransaction has been approved       < < <                                                                                                    | onse:                           | 1                                                 |                                        |                                   |                       |             |
| Anount:       §258.77         Transaction Type:       Sale         Transaction Type:       358.169102         Transaction Type:       358.169102         Authorization Code:       0062E         Cardholde:       Nuchaser Name         Purchase Details:                                                                                                    | us:                             | Transaction has been approved                     |                                        |                                   |                       |             |
| Transaction Type:       Sale         Transaction Type:       255165102         Authorization Code:       0062E         Cardholder:       Purchaser Name         Purchase Details:       STE         SPE-1000:21 Model Code Updates       STE         Purchased item(s) enrollment restrict       STE         Product       Learner First Name, Learner Last Name (Learner Email Address)                                                                                                    | unt:                            | \$ 258.77                                         |                                        |                                   |                       |             |
| Transaction ID: 2358169102   Authorization Code: 00052   Cardholder: Purchasen Name   Purchase Details: SPE-1000:21 Model Code Updates   Purchased item(s) enrollment resurre frst Name, Learner Enail Address)   Product Learner First Name, Learner Enail Address)                                                                                                    | saction Type:                   | Sale                                              |                                        |                                   |                       |             |
| Authorization Code: 0062E   Cardholder: Purchasen Name   Purchase Details: SPE-1000:21 Model Code Updates   Purchased item(s) enrollment result       Enrolled Learner (s)                                                                                                    | saction ID:                     | 2358169102                                        |                                        |                                   |                       |             |
| Cardholder: vert vert vert vert vert vert vert vert                                                                                                    | orization Code:                 | 00062E                                            |                                        |                                   |                       |             |
| Purchase Details:         SPE-1000:21 Model Code Updates (Learning Path) \$ 229.00         Purchased item(s) enrollment result:         Enrolled Learner(s)         Product       Learner         1. SPE-1000:21 Model Code Updates         Learner First Name, Learner Last Name (Learner Email Address)       -         -       -                                                                                                    | holder:                         | Purchaser Name                                    |                                        |                                   |                       |             |
| SPE-1000:21 Model Code Updates       Learner       Coupon Used       Token(s) Used         1. SPE-1000:21 Model Code Updates       Learner First Name, Learner Last Name (Learner Email Address)       -       -       -                                                                                                    | hase Details:                   |                                                   |                                        |                                   |                       |             |
| Purchased item(s) enrollment result:         Enrolled Learner(s)         Product       Learner       Coupon Used       Token(s) Used         1. SPE-1000:21 Model Code Updates       Learner First Name, Learner Last Name (Learner Email Address)       -       -                                                                                                    | 1000:21 Model Code Updates      | (Learning Path) \$ 229.00                         |                                        |                                   |                       |             |
| Product       Learner       Coupon<br>Used       Token(s)<br>Used         1. SPE-1000:21 Model Code Updates       Learner First Name, Learner Last Name (Learner Email Address)       -       -       -                                                                                                    | hased item(s) enrollment res    | ult:                                              |                                        |                                   |                       |             |
| Product         Learner         Used         Used         Used           1. SPE-1000:21 Model Code Updates         Learner First Name, Learner Last Name (Learner Email Address)         -         -         -                                                                                                    | nrolled Le                      | earner(s)                                         |                                        | Courson                           | Token(s)              |             |
| 1. SPE-1000:21 Model Code Updates Learner First Name, Learner Last Name (Learner Email Address)                                                                                                    | oduct                           | Learner                                           |                                        | Used                              | Used                  | Enrolled    |
|                                                                                                    | PE-1000:21 Model Code Upda      | ates Learner First Name, Learn                    | er Last Name (Learner Email Address)   | 141                               | 2                     | In Progress |
| A receipt is also emailed to your registered email ID. Please log in with your registered username and password and access your course. No separate email is sent with login d                                                                                                    | eipt is also emailed to your re | egistered email ID. Please log in with your regis | tered username and password and access | your course. No separate email is | sent with login de    | etails.     |

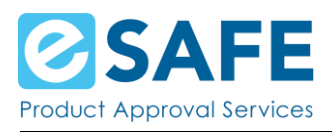

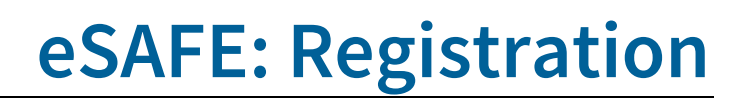

### **Coupon Code**

Did you receive a coupon code for this course?

Click on the Apply Coupon button in the shopping cart. A small window where your coupon code is entered pops up.

Enter your code and click on the Submit button.

The page will update to show \$0.00 in your shopping cart and only display fields to create your account.

| Servi    | Apply Coupon               | ×d   |
|----------|----------------------------|------|
| ESOURCES | Enter coupon<br>3495071283 |      |
|          | SUB                        | BMIT |

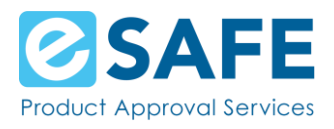

### Account Information

Already have an account on the eSAFE Learning Management System? If so, click on the Log In button on the right side of the page.

|                                      | Already have an account? Click below to log in: |
|--------------------------------------|-------------------------------------------------|
| * Please enter your first name.      | LOG IN                                          |
| ★ Please enter your last name.       |                                                 |
| ★ Please enter your email.           |                                                 |
| Required, e.g. your_name@example.com |                                                 |
| ★ Confirm Email                      |                                                 |
| * Password                           |                                                 |
| * Confirm Password                   |                                                 |
| Confirm Password                     |                                                 |
| ★ Are you in North America?          |                                                 |
| Please Select 👻                      |                                                 |
| * Company                            |                                                 |
| ★ Job Title                          |                                                 |
|                                      |                                                 |
| Mailing Address                      |                                                 |
|                                      |                                                 |
|                                      |                                                 |
|                                      |                                                 |
| * City                               |                                                 |
|                                      |                                                 |
| * Province or Territory              |                                                 |
| Please Select                        |                                                 |

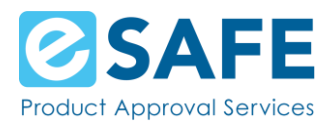

If you do not have an account, you will be asked:

- First Name
- Last Name
- Email Address (confirm with your employer if this should be your organization's email address)
- Password
- If you are in North America
  - If you select yes, you will be asked for your phone number in the North American format (123-456-7890)
  - If you select no, you will be asked for phone number in the international format (+12-3456-7890)
- Company name
- Job title
- Your Mailing Address
- City
- Province or Territory
- Country

Before completing registration, you will be asked to agree to the Terms of Use and complete a Security Check to confirm you are not a robot.

Once all required information is filled in, click on the Continue button at the bottom of the page.

| D  | Lega Disclaimer for Online Course<br>By enrolling in and accessing the Course, you acknowledge that you have read, understood, and agreed to abide by these terms and conditions. The Course provider reserves the<br>injut to modify these terms at any time, with such changes becoming effective upon notification to all currently registered participants. It is your responsibility to review these terms<br>periodically for updates. The legal relationship of the parties is governed solely by the terms of this application and is subject to the law of Ontario, Canada.<br>eSAFE is accredited as an inspection Body by the Standards Courcil of Canada (SECC) and operates separately from the Electrical Safety Authonity (ESA).<br>By accessing and participating in this online course three/marker terrered to as the Course), you agree to be bound by the following terms and conditions: |
|----|----------------------------------------------------------------------------------------------------|
|    | Fees:<br>Payments is required in full prior to gaining access to the Course materials.<br>Payments are accepted through the designated payment methods as outlined on the platform.<br>Access to the Course is granted for a specified duration, as indicated upon enrollment.                                                                                                    |
|    | Cancellations:                                                                                                    |
| Se | ecurity Check                                                                                                    |
| Se | ecurity Check                                                                                                    |
| Se | ecurity Check                                                                                                    |

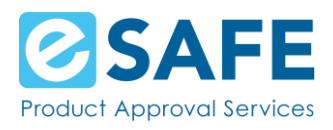

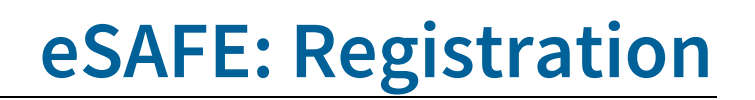

### **Confirmation Page**

This page shows you:

- The order number for your purchase (even when using a coupon)
- Your enrollment details
- A button on the right side to print this page

Click Enter on the bottom of the page to log in.

| Voduct Approval Services                        | Service Beyond                          | Standard      | Search             |                  |                 |
|-------------------------------------------------|-----------------------------------------|---------------|--------------------|------------------|-----------------|
| A CATALOGUE MY TRAINING                         | MY RESOURCES CONTACT US eS              | AFE WEBSITE 🖸 |                    |                  |                 |
| Shopping Cart                                   |                                         |               |                    |                  |                 |
| Your order has bee                              | n successfully proces                   | sed.          |                    |                  |                 |
| /our order number: 24                           | , , , , , , , , , , , , , , , , , , , , |               |                    |                  | PRINT THIS PAGE |
| Purchased item(s) enrollment result:            |                                         |               |                    |                  | L               |
| Enrolled Learn                                  | er(s)                                   |               | Coupon             | Token(s)<br>Used | Enrolled        |
| Product                                         |                                         |               | Used               | - The second     | 71512139337151  |
| Product 1. SPE-1000:21 Model Code Updates       | Test20240508 Test20240508 (Test20240508 | @example.com) | Used<br>3495071283 |                  | In Progress     |
| Product 1. SPE-1000:21 Model Code Updates ENTER | Test20240508 Test20240508 (Test20240508 | @example.com) | Used               | -<br>* ir        | In Progress     |

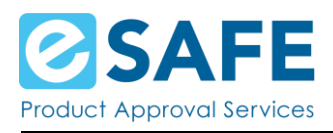

### Log in Page

Enter the email address and password you used for registration. Click on the Login button.

After logging in you are taken to the Catalogue page again.

You can access your training on this page or on the My Training page.

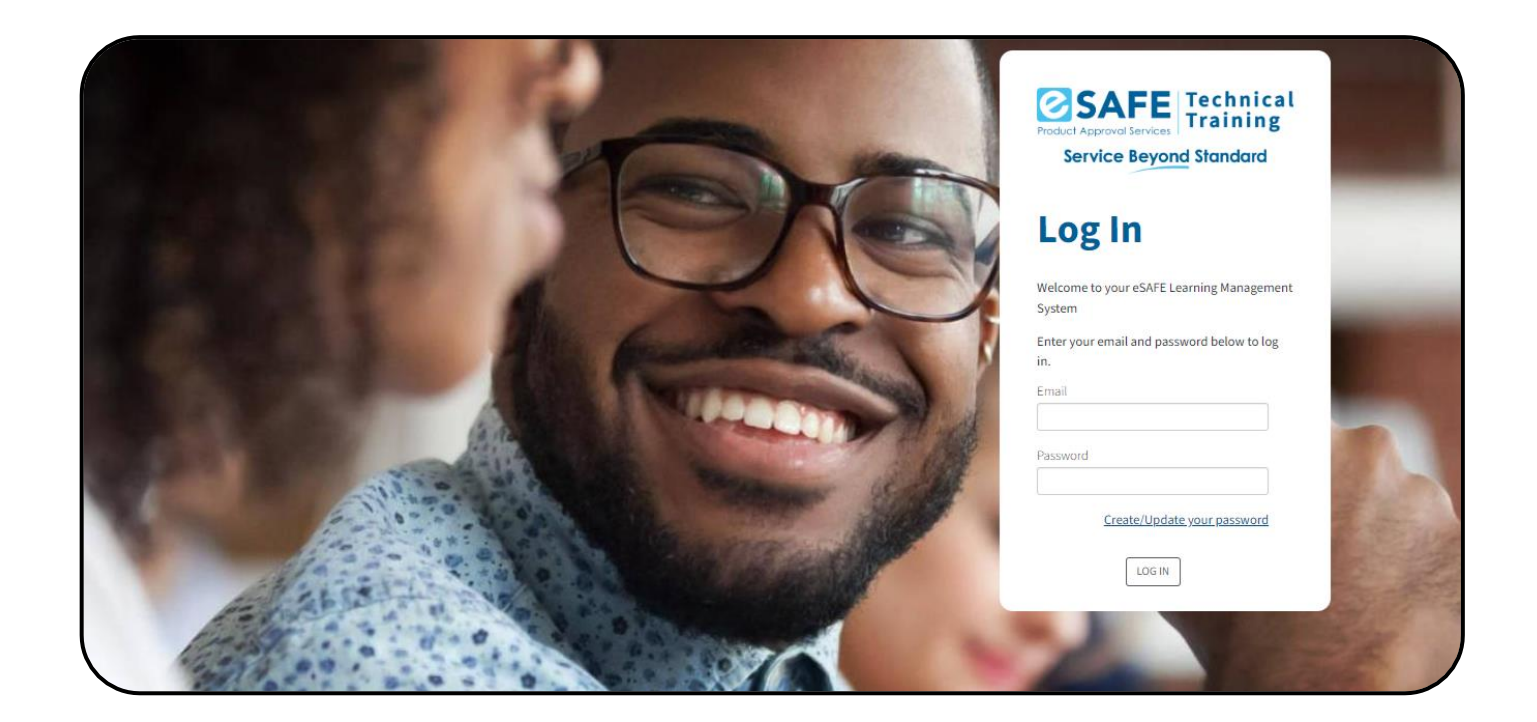

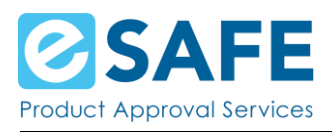

# Site Menu Pages

## Home Page

Access the home page by clicking on the Home icon on the left side of the menu under the eSAFE logo. On this page, you see:

- A quick background on eSAFE
- Access to the Catalogue
- Additional links to the site menu items
- An overview of your progress in your training
- The latest activities you've purchased or accessed

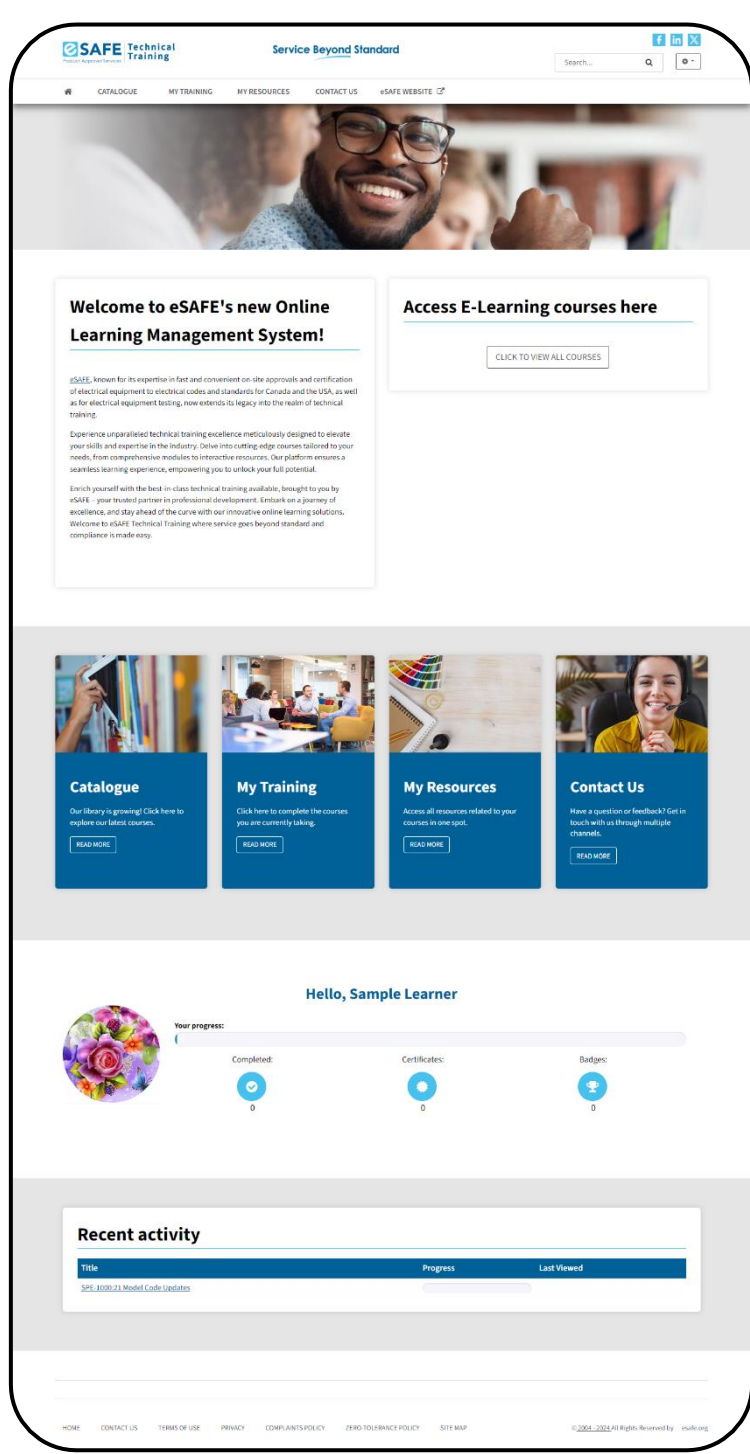

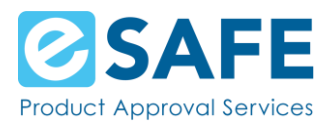

## My Training

To start or resume your Course, click on the More Info button for your chosen course.

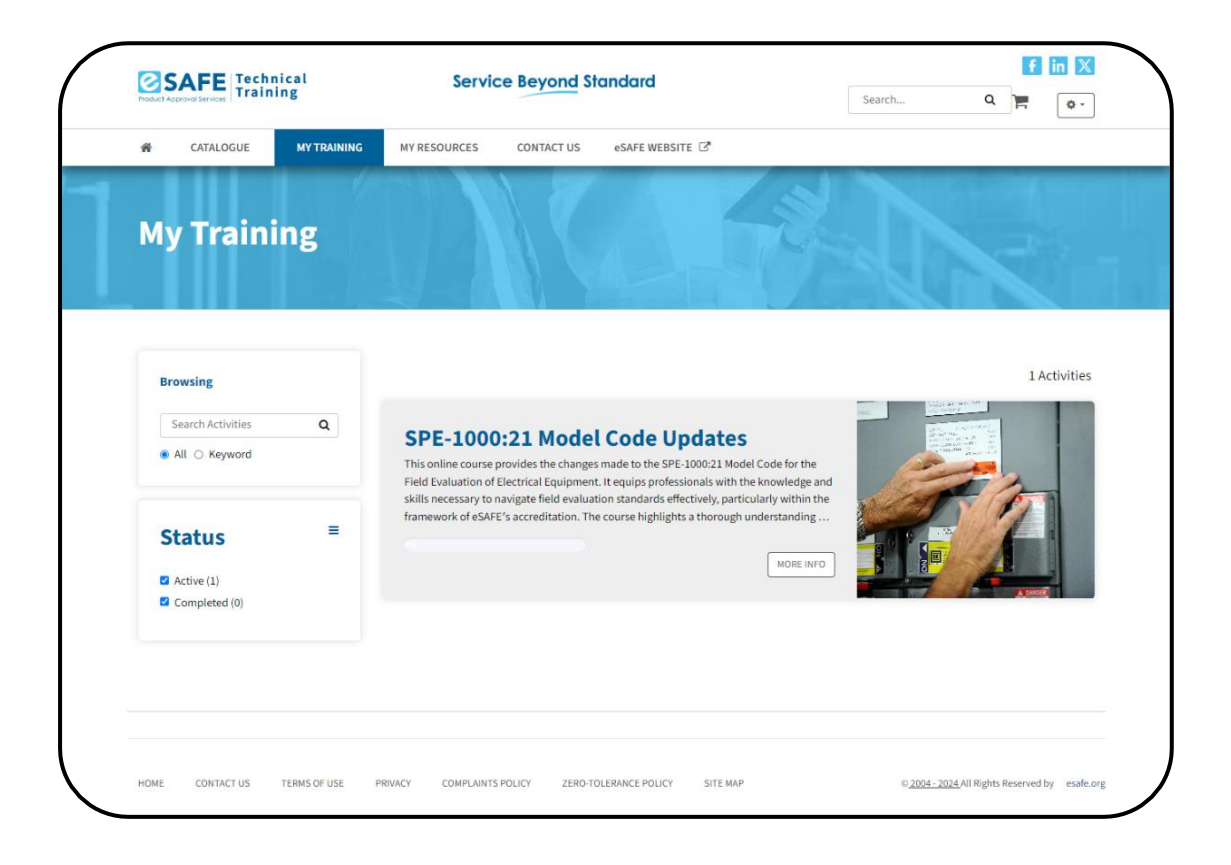

#### **Course Details - Purchased Course**

The course details page now displays when your access will expire, all Modules, and this Course's resources. You will need to complete a Module before moving on to the next one.

To open the first Module, scroll down to Your Progress and click on the Start button.

Once you complete all Modules and the Survey, you have completed the "SPE-1000:21 Model Code Updates" Course. You will receive a completion email.

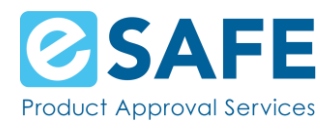

| SAFE Training                         | Service Beyond Standard                                                                                                    | SearchQ.                                 |
|---------------------------------------|----------------------------------------------------------------------------------------------------|------------------------------------------|
| CATALOGUE NY TRAINING                 | NY RESOURCES CONTACT US +SAFE WEBSITE 🖗                                                                                                    |                                          |
| PE-1000:21 Mod                        | del Code Updates                                                                                                    |                                          |
| cess Expires: 08/06                   | /2024                                                                                                    |                                          |
| Statistics -                          | - I IV II I'                                                                                                    |                                          |
|                                       |                                                                                                    |                                          |
| Overview                              | s unline rourse provides the charaes made to the SPF-1039-21 Madel Code fo                                                                                                    | r the Field 0% complete                  |
| A A A A A A A A A A A A A A A A A A A | sluation of Electrical Equipment. If equips professionals with the knowledge a<br>cessary to navigate field evaluation standards effectively, particularly within the<br>SAFE's accorditation. The course highlights a thorough understanding of field | nd skills (                              |
|                                       | resses and the latest standards updates.                                                                                                    |                                          |
| Date Enrolled Access Expl             | res                                                                                                    |                                          |
| PROCESS                               |                                                                                                    |                                          |
|                                       |                                                                                                    | _                                        |
| Your Progress C                       |                                                                                                    | Active                                   |
| Modules                               |                                                                                                    |                                          |
| agrant.                               |                                                                                                    |                                          |
|                                       | Seats 1                                                                                                    | FRUME                                    |
| A                                     | SVEH D                                                                                                    |                                          |
| C C C C                               |                                                                                                    | AHAA                                     |
| <ol> <li>(1)</li> </ol>               | ©                                                                                                    | 0                                        |
| About this Course<br>Module           | Module 1: MOVerview<br>of eSAFE                                                                                                    | Module 2: MOVerview<br>of SPE-1000 Model |
| Required states                       |                                                                                                    | Code for the Field                       |
| 0% completed                          |                                                                                                    | Equipment                                |
|                                       |                                                                                                    |                                          |
| Alter I                               | THE PARTY                                                                                                    |                                          |
|                                       |                                                                                                    | E-                                       |
|                                       |                                                                                                    |                                          |
| •                                     | •                                                                                                    | © _                                      |
| Module 3: New<br>Additional           | Module 4: Modifications<br>to General                                                                                                    | Module 5: Modifications<br>to Specific   |
| Requirements for Fie                  | eld Requirements for Field                                                                                                    | Requirements for Field                   |
| Beated   restated                     | Regime ( second                                                                                                    | Rogenial () with station                 |
|                                       |                                                                                                    |                                          |
|                                       |                                                                                                    |                                          |
|                                       |                                                                                                    |                                          |
|                                       |                                                                                                    |                                          |
| SPE-1000:21 Model                     |                                                                                                    |                                          |
| Code Updates Feedb                    | ack                                                                                                    |                                          |
|                                       |                                                                                                    |                                          |
| Volitos                               | nities Login                                                                                                    |                                          |
| % Link                                |                                                                                                    |                                          |
| CSA Group - Store                     |                                                                                                    |                                          |
| OPEN                                  |                                                                                                    |                                          |
| GINK     GENE                         |                                                                                                    |                                          |
| R eSAFE - Inspection Form             |                                                                                                    |                                          |
| % Link<br>Orex                        |                                                                                                    |                                          |
| GAFE - Website     Surk               |                                                                                                    |                                          |
| Des                                   | TE Mark                                                                                                    |                                          |
| % Link                                |                                                                                                    |                                          |
|                                       |                                                                                                    |                                          |
|                                       |                                                                                                    |                                          |

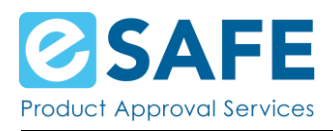

### My Resources

The My Resources page lists all the resources attached to all trainings you have purchased in one spot.

| My Resources                                                                                              |                                                                           |                                                        |                                                                              |
|----------------------------------------------------------------------------------------------------|---------------------------------------------------------------------------|--------------------------------------------------------|------------------------------------------------------------------------------|
|                                                                                                    |                                                                           |                                                        |                                                                              |
| Filter by type                                                                                            | Resources                                                                 |                                                        |                                                                              |
| <ul><li>Image</li><li>Video</li></ul>                                                                     | Search for                                                                |                                                        |                                                                              |
| <ul> <li>Audio</li> <li>Word</li> <li>Power Point</li> <li>pdf</li> <li>Book</li> <li>internet</li> </ul> | Found 6 Resources                                                         |                                                        |                                                                              |
| Other                                                                                                    | CSA Group - CSA<br>Communities Login<br>SPE-1000:21 Model Code<br>Updates | CSA Group - Store<br>SPE-1000:21 Model Code<br>Updates | ▲ eSAFE - Contact<br>SPE-1000:21 Model Code<br>Updates                       |
|                                                                                                    | ▲ eSAFE - Inspection Form     SPE-1000:21 Model Code     Updates          | SPE-1000:21 Model Code Updates                         | European Commission -<br><u>CE Mark</u><br>SPE-1000:21 Model Code<br>Updates |
|                                                                                                    |                                                                           |                                                        |                                                                              |

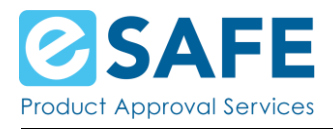

## **Contact Us**

Click on Contact Us to see ways on how you can reach out to eSAFE's customer service.

|                                                                                                    | Service Beyona Star     | Idara         | Search Q |
|----------------------------------------------------------------------------------------------------|-------------------------|---------------|----------|
| CATALOGUE MY TRAINING                                                                                                    | MY RESOURCES CONTACT US | eSAFE WEBSITE |          |
| Contact Us                                                                                                    |                         |               |          |
| Looking to Get A Hol<br>Our customer service centre is open Monday to Fri<br>eSAFE Customer Service Centre<br>4043 Carling Avenue, Suite 106    | ld of US?               |               |          |
| Ottawa, ON, K2K 2A4                                                                                                    |                         |               |          |
| Ottawa, ON, K2K 2A4<br>Canada<br>Phone: <u>1-800-559-5356</u><br>Local phone: <u>1-613-271-1489</u><br>Email: <u>field.evaluation@esafe.org</u> |                         |               |          |
| Ottawa, ON, K2K 2A4<br>Canada<br>Phone: <u>1-800-559-5356</u><br>Local phone: <u>1-613-271-1489</u><br>Email: <u>field.evaluation@esafe.org</u> |                         |               |          |

### eSAFE website

The last item on the site menu is a link that will take you to the eSAFE Website.

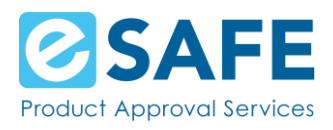

# User Dropdown

### My Profile

On the My Profile page you can:

- Update your name
  - $\circ$   $\;$  You can do this by hovering over your name and a pencil icon will appear
- Update your profile photo
  - To do this, click on the silhouette of a person, choose your photo and click on Save
- Change your password

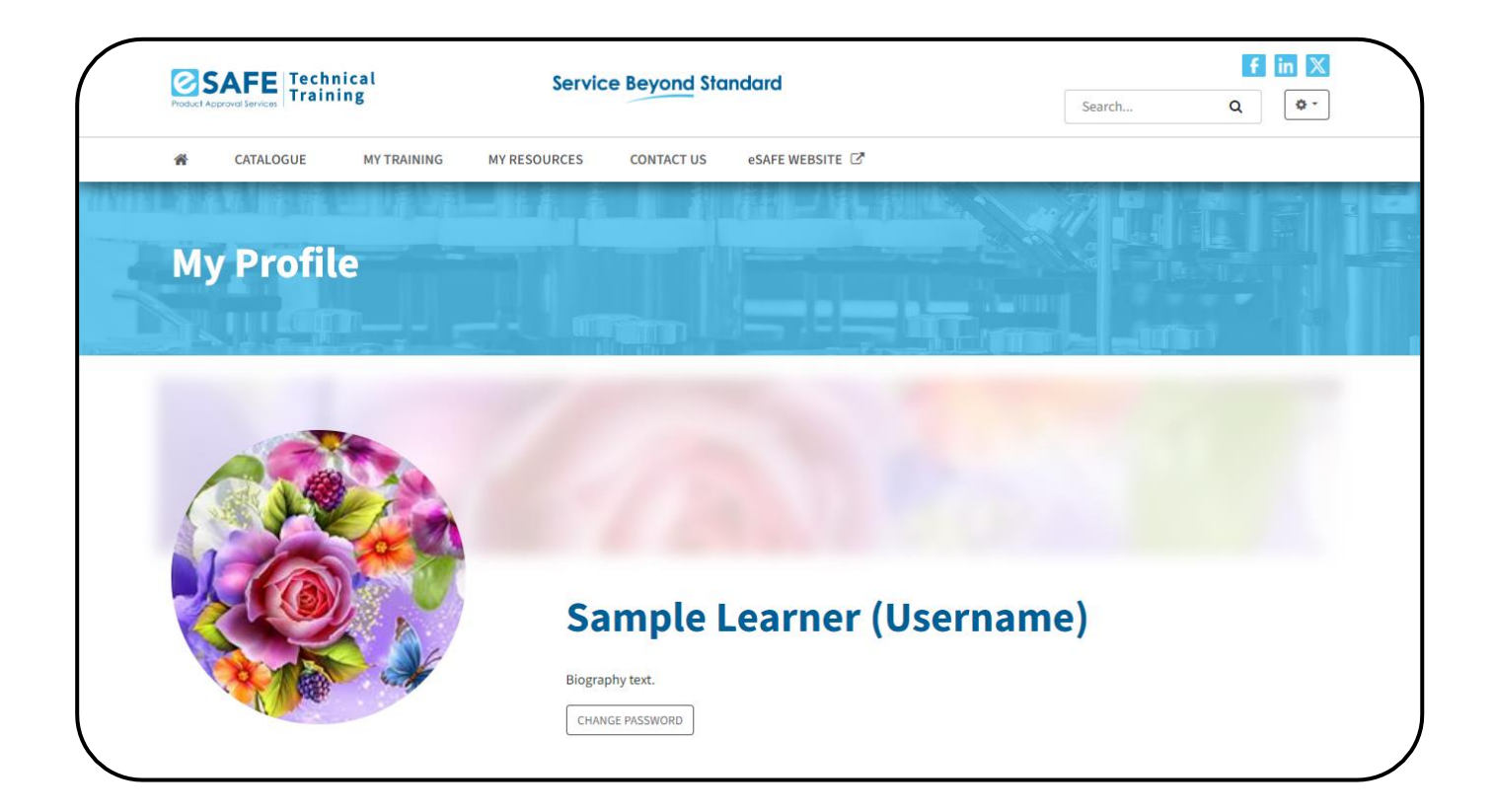

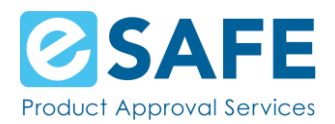

- See how many training courses you've completed, how many certificates and badges you've earned
- Update the data you provided during registration
  - You can do this by hovering over each piece of data and a pencil icon will appear
- Update your preferences

| More About Me                        | 0           | 0                      | 0       | 0      |
|--------------------------------------|-------------|------------------------|---------|--------|
| Mailing Address<br>—                 | Completions | لم الم<br>Certificates | Credits | Badges |
| City                                 |             |                        |         |        |
| toronto                              | Badges      |                        |         |        |
| Province or Territory<br>Ontario     |             |                        |         |        |
| Country                              |             |                        |         |        |
|                                      |             |                        |         |        |
| Are you in North America?<br>Yes     |             |                        |         |        |
|                                      |             |                        |         |        |
| Enter your phone number              |             |                        |         |        |
| Company                              |             |                        |         |        |
| sample company                       |             |                        |         |        |
| Email                                |             |                        |         |        |
| -                                    |             |                        |         |        |
| First Name                           |             |                        |         |        |
| -                                    |             |                        |         |        |
| Job Title                            |             |                        |         |        |
| sample job                           |             |                        |         |        |
| Last Name                            |             |                        |         |        |
| -                                    |             |                        |         |        |
| Provide your phone number 5556551010 |             |                        |         |        |
|                                      |             |                        |         |        |
| Preferences                          |             |                        |         |        |
| Language                             |             |                        |         |        |
| en                                   |             |                        |         |        |
| Date format                          |             |                        |         |        |
| Email                                |             |                        |         |        |
| Test20240508@example.com             |             |                        |         |        |
| Sharing statistics on Public Profile |             |                        |         |        |
| No                                   |             |                        |         |        |
| UPDATE PREFERENCES                   |             |                        |         |        |
|                                      |             |                        |         |        |
|                                      |             |                        |         |        |
|                                      |             |                        |         |        |
|                                      |             |                        |         |        |

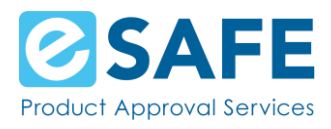

### My Inbox

Every email you receive in your email inbox is also in your eSAFE Learning Management System Inbox

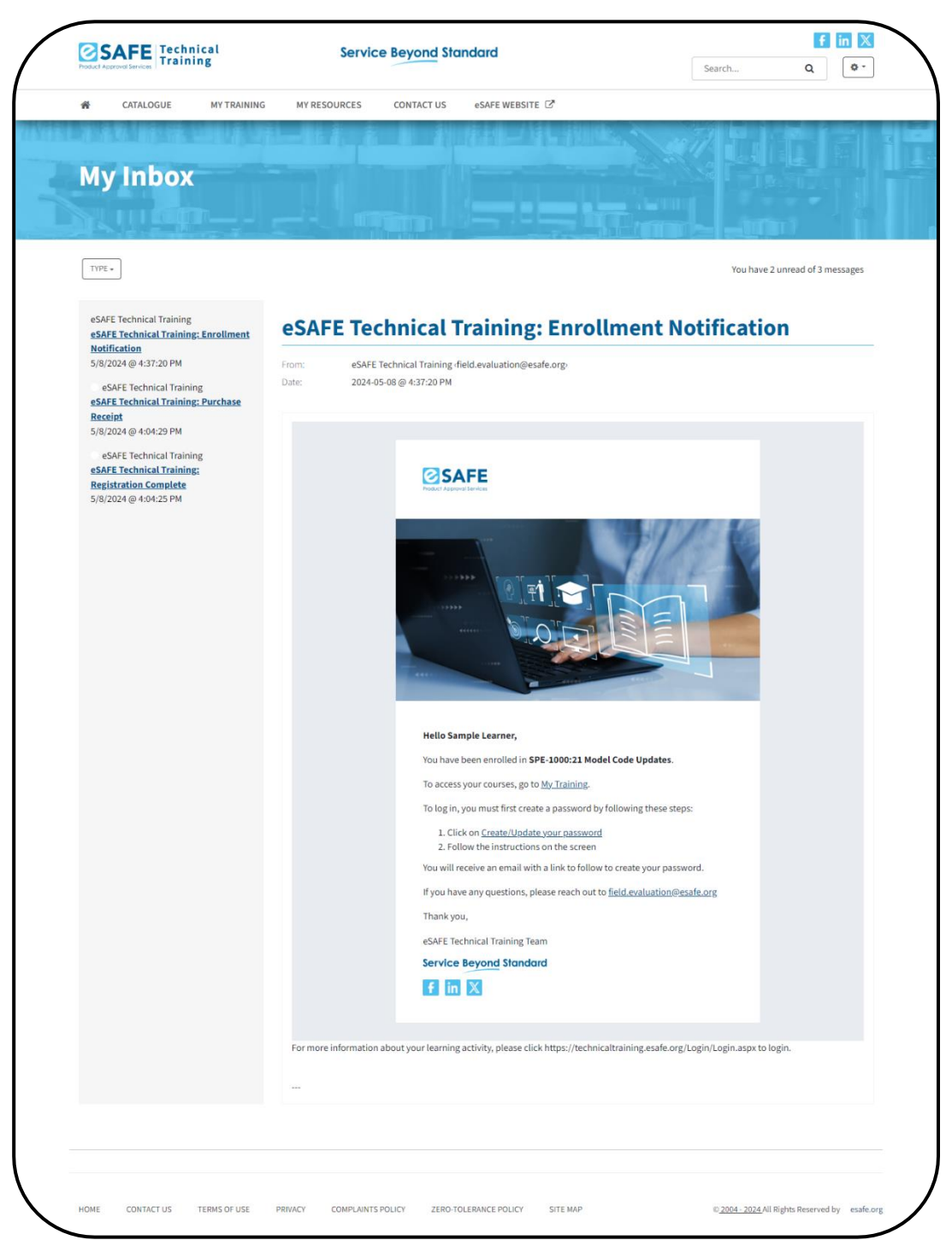

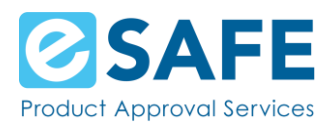

### **Email Notifications**

The eSAFE Learning Management System sends out the following emails:

#### • Purchase Receipt:

This email gets sent out once your purchase of a Course goes through.

#### • Registration Complete:

You will receive this email once you have completed creating your Learning Management System account. This gets sent shortly after the Purchase Receipt email.

#### • Enrollment Notification:

Once your purchase goes through and your account has been created, you are enrolled into your purchased Course and will receive this email.

#### • Course Access Expiry:

This email gets sent out 10 days prior to your Course access expiring.

#### • Course Access Expires Today:

This email gets sent out the day your Course access expires.

#### • Completion Notification and Badge Issued emails:

Once you complete the Course, you will receive a completion notification and an email notifying you that you've earned a badge (if the Course awards a badge).

*Note:* Please check your spam folder if you do not see an email you expected to have received.

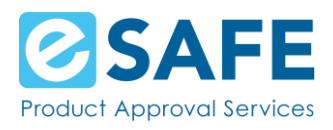

## My Badges

The My Badges page displays all badges you've earned by completing Courses. On this page you can download each badge, as well as share each badge to Facebook.

| Product Approval Services                                          | Service Beyond Standard                     | Search                 | f in X<br>Q ≉-                          |
|--------------------------------------------------------------------|---------------------------------------------|------------------------|-----------------------------------------|
| CATALOGUE MY TRAININ                                               | G MY RESOURCES CONTACT US eSAFE V           | NEBSITE 🖾              |                                         |
| My Badges                                                          |                                             |                        |                                         |
| <b></b>                                                            |                                             |                        | - 10 <b>1</b> 1                         |
| Course Completion: Up<br>to CSA SPE-1000:21                        | dates                                       |                        |                                         |
| Course Completion                                                  |                                             |                        |                                         |
| Description<br>Completed the "Updates to CSA S<br>1000:21" course. | PE-                                         |                        |                                         |
| Criteria<br>Completed the "Updates to CSA S<br>1000:21" course.    | PE-                                         |                        |                                         |
| Issued ON 05/08/2024                                               |                                             |                        |                                         |
| downLOAD Share D                                                   | 1                                           |                        |                                         |
|                                                                    |                                             |                        |                                         |
|                                                                    |                                             |                        |                                         |
| HOME CONTACT US TERMS OF USE                                       | PRIVACY COMPLAINTS POLICY ZERO-TOLERANCE PO | DLICY SITE MAP © 2004- | - 2024 All Rights Reserved by esafe.org |

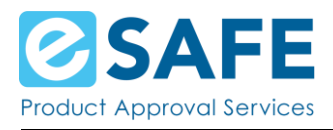

## My Transcripts

This page lists all Courses you have completed. Here you can see your certificate and your badge.

| א     | CATALOGUE          | MY TRAINING | MY RESOURC  |               |                   |                |          |     |                |                |      |
|-------|--------------------|-------------|-------------|---------------|-------------------|----------------|----------|-----|----------------|----------------|------|
| М     | 観日の                |             |             | ES CONTACT    | JS eSAFE WEBSIT   | e C'           |          |     |                |                |      |
| Μ     |                    |             |             | 2             |                   |                |          |     |                |                |      |
|       | Thomas             |             |             |               |                   |                |          |     |                |                |      |
|       | y Trans            | cripts      |             |               |                   |                |          |     |                |                |      |
|       |                    |             |             |               |                   |                | Prom     |     |                | 1              |      |
|       |                    |             |             |               |                   |                |          |     |                | PF             | RINT |
|       |                    |             |             |               |                   |                |          |     |                |                |      |
| Sa    | mple Lea           | arner       |             |               |                   |                |          |     |                |                |      |
|       |                    |             |             |               | Select completion | ns between:/   | id/may 🛱 | and | m/dd/www       |                | R    |
| c     | ompleted           |             |             |               | Select completio  |                |          | Se  | arch           |                | 8    |
| 605   | -                  |             |             |               |                   |                |          |     |                |                |      |
| Selec | ted Filters:       |             |             |               |                   |                |          |     |                |                |      |
| Co    | mpleted            |             |             |               |                   |                |          |     |                |                |      |
| Title | 2                  | Score       | e Success A | ccess Expires | Date Completed    |                |          |     |                |                |      |
|       |                    |             |             |               |                   |                |          |     |                |                |      |
| SPE   | 1000:21 Model Code | Updates     | Passed      | 06/30/2024    | 04/05/2024        | Updates to C   | SA       | [   | DETAILS CERTIF | ICATE VIEW BAD | GE   |
|       |                    |             |             |               |                   | Course Complet | ion      |     |                |                |      |
|       |                    |             |             |               |                   |                |          |     |                |                |      |
|       |                    |             |             |               |                   |                |          |     |                |                |      |
|       |                    |             |             |               |                   |                |          |     |                |                |      |
|       |                    |             |             |               |                   |                |          |     |                |                |      |

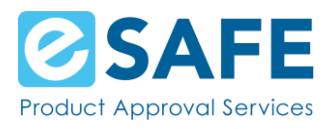

## My Purchases

In addition to your purchase receipt sent to you via email and appearing on the eSAFE Learning Management System Inbox, there is a My Purchases page.

This page lists all purchases made on the eSAFE Learning Management System.

| Yroduct Approval Services                      | hnical<br>ining      | Servic                      | ce Beyond Stand            | lard                    |                    |                      |                 | Search              | ٩           | ¢-    |
|------------------------------------------------|----------------------|-----------------------------|----------------------------|-------------------------|--------------------|----------------------|-----------------|---------------------|-------------|-------|
| CATALOGUE                                      | MY TRAINING          | MY RESOURCES                | CONTACT US                 | eSAFE WEBSITE           | ď                  |                      |                 |                     |             |       |
|                                                |                      |                             |                            |                         |                    |                      |                 |                     |             |       |
| My Purc                                        | hases                |                             |                            |                         |                    |                      |                 |                     |             |       |
|                                                |                      |                             |                            |                         |                    |                      |                 |                     |             |       |
|                                                |                      |                             |                            |                         |                    |                      |                 |                     |             |       |
| My Purchases                                   |                      |                             |                            |                         |                    |                      |                 |                     |             |       |
| My Purchases                                   |                      |                             |                            |                         |                    |                      |                 |                     |             |       |
| My Purchases                                   | chases               |                             |                            |                         |                    |                      |                 |                     |             |       |
| My Purchases                                   | chases               |                             |                            |                         |                    |                      |                 |                     |             | PRINT |
| My Purchases                                   | chases<br>Order Numb | ier Mo                      | ethod of Payment           | Amount                  | Тах                | Total                | QTY             | Order State         | us          | PRINT |
| My Purchases<br>My Purch<br>Date<br>05/08/2024 | chases<br>Order Numb | ier Mi<br>24                | ethod of Payment<br>credit | <b>Amount</b><br>\$0.00 | <b>Tax</b><br>0.00 | Total<br>0.00        | QTY<br>1        | Order State         | us<br>Jid I | PRINT |
| My Purchases<br>My Purch<br>Date<br>05/08/2024 | chases<br>Order Numb | ner Mu<br>24                | ethod of Payment<br>credit | <b>Amount</b><br>\$0.00 | <b>Tax</b><br>0.00 | <b>Total</b><br>0.00 | <b>QTY</b><br>1 | <b>Order Stat</b> t | us<br>vid T | PRINT |
| My Purchases<br>My Purch<br>Date<br>05/08/2024 | chases<br>Order Numb | n <mark>er M</mark> r<br>24 | ethod of Payment<br>credit | <b>Amount</b><br>\$0.00 | <b>Tax</b><br>0.00 | <b>Total</b><br>0.00 | <b>QTY</b><br>1 | <b>Order Stat</b> t | us<br>sid T | PRINT |
| My Purchases<br>My Purch<br>Date<br>05/08/2024 | chases<br>Order Numb | ner Mi<br>24                | ethod of Payment<br>credit | <b>Amount</b><br>\$0.00 | <b>Tax</b><br>0.00 | <b>Total</b><br>0.00 | QTY<br>1        | <b>Order Stat</b> t | us<br>vid T | VIEW  |

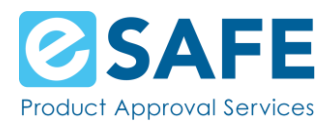

Each purchase has a View button that takes you to the receipt of that purchase. This receipt can be printed or saved to your machine.

| SAFE Technical<br>Training                                                    | Se                        | ervice Beyond Standard                                            | 1                                                                  |                                                                                                    | Search                                            | Q (*       |
|-------------------------------------------------------------------------------|---------------------------|-------------------------------------------------------------------|--------------------------------------------------------------------|----------------------------------------------------------------------------------------------------|---------------------------------------------------|------------|
| CATALOGUE MY TRAIN                                                            | IING MY RESOURC           | CES CONTACT US eSAF                                               | e website 🖸                                                        |                                                                                                    |                                                   |            |
| View Receipt                                                                  |                           |                                                                   |                                                                    |                                                                                                    |                                                   |            |
| Receipt                                                                       |                           |                                                                   |                                                                    |                                                                                                    |                                                   |            |
| Sold To:                                                                      |                           | S                                                                 | old By:                                                            |                                                                                                    |                                                   |            |
| Sample Learner                                                                |                           | eS<br>40                                                          | AFE Technical Training<br>43 Carling Avenue, Suite :               | 106 Ottawa, ON, K2K 2A4 Ca                                                                                          | nada                                              |            |
| Order Summary                                                                 | ,                         | Pł<br>Cu                                                          | ione: <u>1-800-559-5356</u> Loc:<br>irrency: CAD                   | al phone: <u>1-613-271-1489</u> Er                                                                                  | nail: field.evaluation@                           | ∂esafe.org |
| Order Summary                                                                 | Date                      | Pr<br>Cu<br>Method Of Payment                                     | ione: <u>1-800-559-5356</u> Loca                                   | al phone: <u>1-613-271-1489</u> Er<br>Confirmation Numb                                                             | nail: field.evaluation@<br>er                     | ⊜esafe.org |
| Order Summary<br>Order Number<br>24                                           | Date<br>05/08/2024        | Ph<br>Cu<br>Method Of Payment<br>credit                           | one: <u>1-800-559-5356</u> Loc <i>i</i>                            | al phone: <u>1-613-271-1489</u> Er<br><b>Confirmation Numb</b><br>no payment                                        | nail: field.evaluation@<br>er                     | ∋esafe.org |
| Order Summary<br>Order Number<br>24<br>Item                                   | Date<br>05/08/2024        | Ph<br>Cu<br>Method Of Payment<br>credit<br>Unit Price             | one: <u>1-800-559-5356</u> Loca<br>irrency: CAD<br><b>Quantity</b> | al phone: <u>1-613-271-1489</u> Er<br>Confirmation Numb<br>no payment<br>Discounts                                  | nail: field.evaluation@<br>er<br>Line Total       | ⊋esafe.org |
| Order Summary<br>Order Number<br>24<br>Item<br>SPE-1000:21 Model Code Updates | Date<br>05/08/2024        | Ph<br>Cu<br>Method Of Payment<br>credit<br>Unit Price<br>\$229.00 | one: <u>1-800-559-5356</u> Loca<br>irrency: CAD<br>Quantity<br>1   | al phone: <u>1-613-271-1489</u> Er<br>Confirmation Numb<br>no payment<br>Discounts<br>100.00 %                      | er<br>Line Total<br>\$0.00                        | ⊋esafe.org |
| Order Summary<br>Order Number<br>24<br>Item<br>SPE-1000-21 Model Code Updates | <b>Date</b><br>05/08/2024 | Ph<br>Cu<br>Method Of Payment<br>credit<br>Unit Price<br>\$229.00 | one: <u>1-800-559-5356</u> Loca<br>irrency: CAD<br>Quantity<br>1   | al phone: <u>1-613-271-1489</u> Er<br>Confirmation Numb<br>no payment<br>Discounts<br>100.00 %<br>Subtotal          | er<br>Line Total<br>50.00<br>50.00                | Desafe.org |
| Order Summary<br>Order Number<br>24<br>Item<br>SPE-1000:21 Model Code Updates | Date<br>05/08/2024        | Ph<br>Cu<br>Method Of Payment<br>credit<br>Unit Price<br>\$229.00 | one: <u>1-800-559-5356</u> Loca<br>rrency: CAD<br>Quantity<br>1    | al phone: <u>1-613-271-1489</u> Ex<br>Confirmation Numb<br>no payment<br>Discounts<br>100.00 %<br>Subtotal<br>Total | er<br>Line Total<br>\$0.00<br>\$0.00              | ⊋esafe.org |
| Order Summary Order Number 24 Item SPE-1000:21 Model Code Updates             | Date<br>05/08/2024        | Ph<br>Cu<br>Method Of Payment<br>credit<br>Unit Price<br>\$229.00 | ione: <u>1-800-559-5356</u> Loca<br>irrency: CAD<br>Quantity<br>1  | al phone: <u>1-613-271-1489</u> Er<br>Confirmation Numb<br>no payment<br>Discounts<br>100.00 %<br>Subtotal<br>Total | er<br>Line Total<br>S0.00<br>S0.00<br>S0.00<br>PR | Desafe.org |

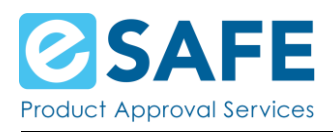

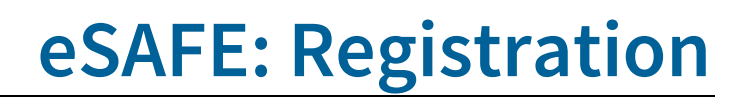

# Forgot Your Password?

If you have forgotten your password, you can recreate it by following these steps:

- 1. On the eSAFE Learning Management System log in
- 2. Click on the Create/Update your password link
- 3. Enter the email you put in during registration, confirm you are not a robot and click on the Send button
- 4. You will receive an email with a link where you can recreate your password

| Product Approval Services                                                             | Service Beyond Standard                             | fin X<br>Search Q                            |
|---------------------------------------------------------------------------------------|-----------------------------------------------------|----------------------------------------------|
| Create/Update Your                                                                    | Password                                            |                                              |
| Create/Update Your Password                                                           |                                                     |                                              |
| Enter your username below to recreate your password. Inst<br>Email<br>Security Check: | tructions will be emailed to you.                   |                                              |
|                                                                                       | I'm not a robot                                     |                                              |
| SEND CANCEL                                                                           |                                                     |                                              |
| HOME CONTACT US TERMS OF USE PRIVACY                                                  | COMPLAINTS POLICY ZERO-TOLERANCE POLICY SITE MAP ©2 | 2004 - 2024 All Rights Reserved by esafe.org |

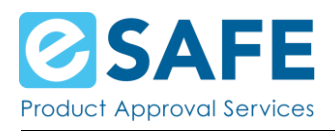

# **Contact eSAFE**

If you are experiencing issues or have questions, please use the information below to reach out to eSAFE:

Phone: 1-800-559-5356 Local phone: 1-613-271-1489 Email: field.evaluation@esafe.org